## How to install the Cloud Signature Update Agent for Windows

This document guides you through the process of installing the client-side, for Windows, to download your signatures to Outlook.

## To install the Cloud Signature Update Agent for Windows

*Note:* You can download the Cloud Signature Update Agent using this *link*. You may also want to close Outlook before you begin.

Follow these steps to install the signature agent for Windows:

- 1. Click **Download for Windows** to download the **Cloud Signature Agent** to your computer. Unless you change the default, the Signature Agent will download to the Downloads folder.
- 2. Open the **Downloads** folder and double-click the exe.

| Quick access                          | Name                          | Date modified     |                   |      |       |  |  |
|---------------------------------------|-------------------------------|-------------------|-------------------|------|-------|--|--|
| Quick access                          |                               | Pare mounted      | Type              | Size |       |  |  |
| Desktop #                             | Exclaimer.CloudSignatureAgent | 4/30/2020 1:35 PM | Application Manif |      | 10 KB |  |  |
|                                       |                               |                   |                   |      |       |  |  |
| Downloads 🖈                           |                               |                   |                   |      |       |  |  |
| Documents #                           |                               |                   |                   |      |       |  |  |
| Pictures x                            |                               |                   |                   |      |       |  |  |
| System32                              |                               |                   |                   |      |       |  |  |
| This PC                               |                               |                   |                   |      |       |  |  |
| 3D Objects                            |                               |                   |                   |      |       |  |  |
| Desktop                               |                               |                   |                   |      |       |  |  |
| Documents                             |                               |                   |                   |      |       |  |  |
| Downloads                             |                               |                   |                   |      |       |  |  |
| Music                                 |                               |                   |                   |      |       |  |  |
| Pictures                              |                               |                   |                   |      |       |  |  |
| Videos                                |                               |                   |                   |      |       |  |  |
| Windows (C:)                          |                               |                   |                   |      |       |  |  |
| <ul> <li>Temporary Storage</li> </ul> |                               |                   |                   |      |       |  |  |
| Network                               |                               |                   |                   |      |       |  |  |
|                                       |                               |                   |                   |      |       |  |  |
|                                       |                               |                   |                   |      |       |  |  |

3. Click **Install** to proceed with the installation.

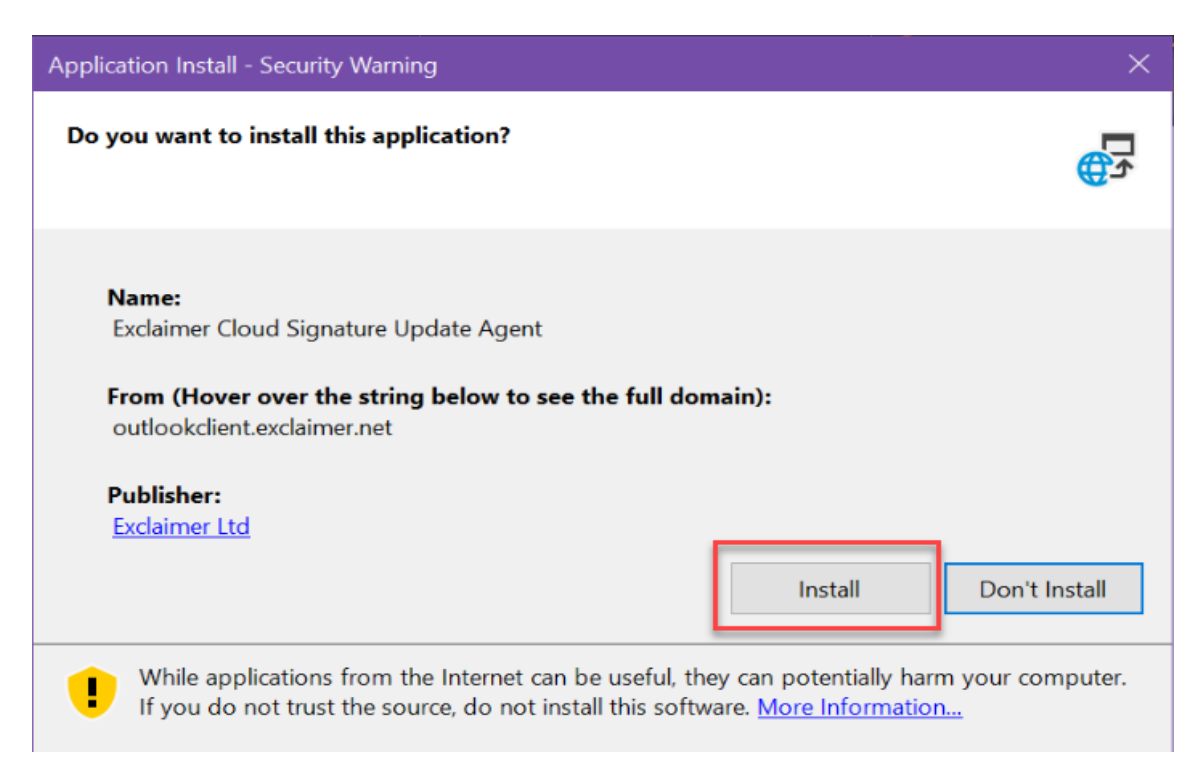

## 4. Let the installation **complete**.

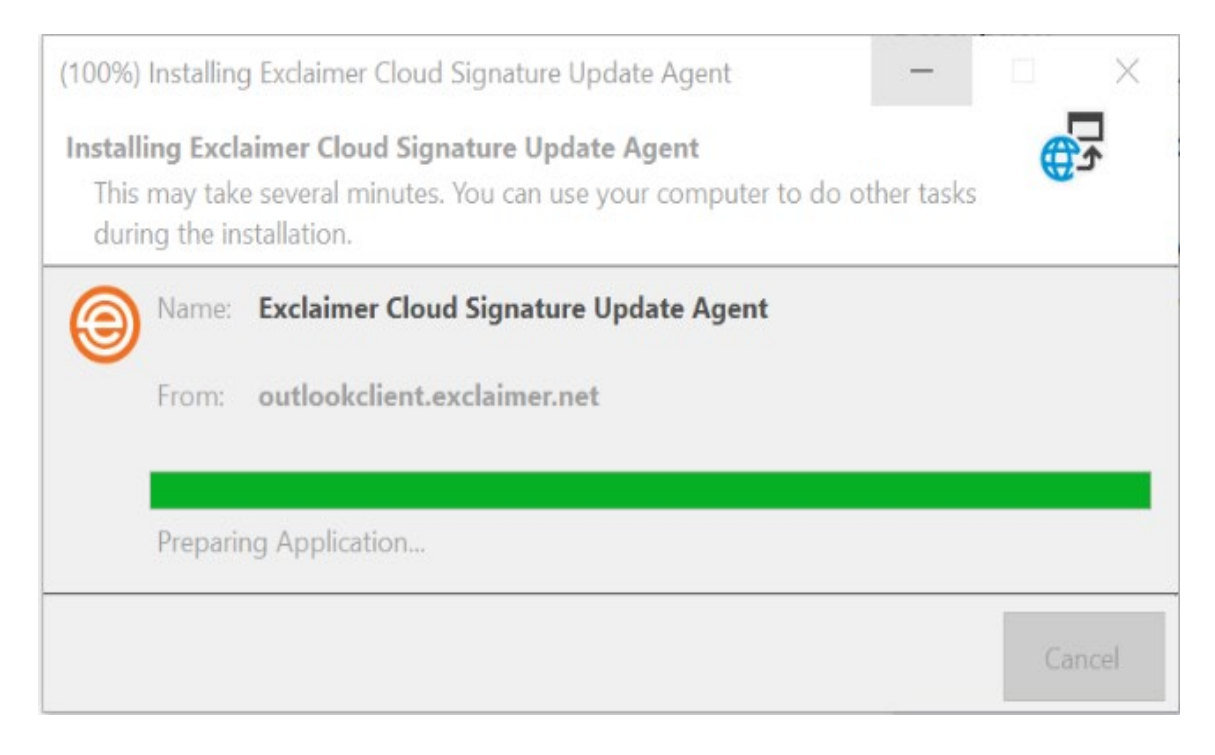